## 목차

| 로그인               | 2 |
|-------------------|---|
|                   | 3 |
| 아이디/비밀번호찾기(비등록선수) | 4 |
| 대회참가신청(등록선수)      | 5 |
| 대회참가신청(비등록선수)     | 6 |

로그인

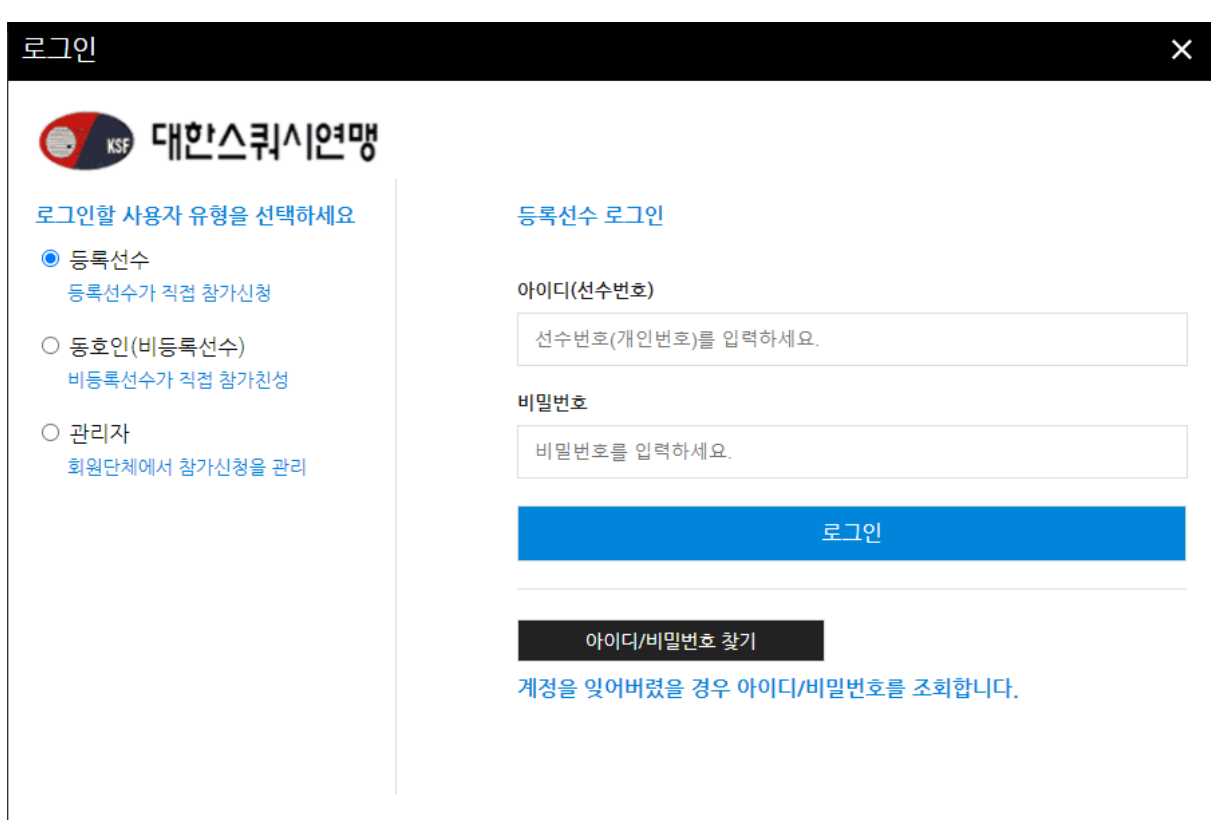

- 로그인 할 계정의 유형을 선택 한 후 아이디, 비밀번호를 입력
- 등록선수는 선수번호(개인번호)를 아이디로 사용
- 비등록선수는 회원가입시 작성했던 이메일을 아이디로 사용

아이디/비밀번호 찾기(등록선수)

| 이니샂기/비밀먼오                                 | 회찾기(등록선                   | 선수)                                                          | >                                                  |  |  |  |  |
|-------------------------------------------|---------------------------|--------------------------------------------------------------|----------------------------------------------------|--|--|--|--|
| 이름                                        | !                         |                                                              |                                                    |  |  |  |  |
| 생년월일                                      | 생년월일 아이디찾기                |                                                              |                                                    |  |  |  |  |
| * 생년월일은 주민번호 앞 (<br>* 대한체육회의 선수등록시<br>니다. | 5자리를 입력해주/<br> 스템에 등록된 선: | 세요.<br>수정보와 일치:                                              | 하는 자료를 검색힙                                         |  |  |  |  |
| 사용가능한 아이디                                 | 사용기                       | 사계정생성                                                        | 비밀번호재발급                                            |  |  |  |  |
| 사용가능한 아이디<br>개인번호                         | 사용자이름                     | 자계정생성<br>등록년도                                                | 비밀번호재발급<br>유효여부                                    |  |  |  |  |
| 사용가능한 아이디<br>개인번호                         | 사용7<br>이름                 | 작계정생성<br><b>등록년도</b><br>2021                                 | 비밀번호재발급<br>유효여부<br>YES                             |  |  |  |  |
| 사용가능한 아이디<br>개인번호                         | 사용자<br>이름                 | 작계정생성<br><mark>등록년도</mark><br>2021<br>2020                   | 비밀번호재발급<br>유효여부<br>YES<br>YES                      |  |  |  |  |
| 사용가능한 아이디<br>개인번호                         | 사용7<br>이름                 | ₩계정생성<br><mark>등록년도</mark><br>2021<br>2020<br>2020           | 비밀번호재발급<br>유효여부<br>YES<br>YES<br>YES               |  |  |  |  |
| 사용가능한 아이디<br>개인번호                         | 사용7<br>이름                 | ₩계정생성<br><mark>등록년도</mark><br>2021<br>2020<br>2020<br>2019   | 비밀번호재발급<br>유효여부<br>YES<br>YES<br>YES<br>YES        |  |  |  |  |
| 사용가능한 아이디<br>개인번호                         | 사용7<br>이름                 | ₩계정생성<br><b>등록년도</b><br>2021<br>2020<br>2020<br>2019<br>2019 | 비밀번호재발급<br>유효여부<br>YES<br>YES<br>YES<br>YES<br>YES |  |  |  |  |

- 이름과 생년월일 6자리를 이용하여 아이디를 조회
- 사용자계정이 생성되지 않은 경우 "사용자계정생성"버튼을 클릭하여 계정생성
- "비밀번호재발급"버튼을 통해 해당년도의 계정 비밀번호 재발급 가능, 본인인증을 위한 IPIN인증이 필요

아이디/비밀번호찾기(비등록선수)

| 아이디찿기/비밀번호 찿기(비등록선수) |      |  |       |  |
|----------------------|------|--|-------|--|
|                      | 이름   |  |       |  |
|                      | 생년월일 |  | 아이니찾기 |  |

## \* 생년월일은 주민번호 앞 6자리를 입력해주세요.

| <del>사용가능</del> 한 아이디 | 비밀번호재발급 |   |    |
|-----------------------|---------|---|----|
| EM                    | AIL     | Ę | l명 |
| I                     | ١       | ÷ |    |

- 이름과 생년월일 6자리를 이용하여 아이디를 조회
- 아이디가 없는 경우 회원가입을 통해 가입할 수 있음, 회원가입은 본인인증을 위한 IPIN
  인증이 필요
- "비밀번호재발급"버튼을 통해 해당년도의 계정 비밀번호 재발급 가능

## 대회참가신청(등록선수)

| (1한                           | 스쿼시연맹                             |                                         |                                |                       |                         |                 | 로그아웃 회원정보변경       |
|-------------------------------|-----------------------------------|-----------------------------------------|--------------------------------|-----------------------|-------------------------|-----------------|-------------------|
| <mark>팀 정보</mark><br>팀명 : ? ) | 제14회 하                            | 계 전국 중                                  | ·고 스쿠                          | 시 선                   | 수권대회(202                | 1.08.03 13:30~2 | 2021.08.12 16:00) |
| 소속시도 :                        | 참가 신청 취소는 로그인한<br>아이핀 인증 오류, 참가신청 | 사용자 본인의 신청내역 !<br>5 오류 등 오류 발생시 진진      | 포는 본인이 신청한 신<br>신스템(070-5228-: | [수의 신청내9<br>2754)으로 연 | 벽만 취소할 수 있습니다.<br>락주세요. |                 |                   |
| 참가신청확인서                       |                                   |                                         |                                |                       | 선수추가                    |                 | 본인 참가신청 취소        |
| 만14세미만동의                      | 개인번호                              | 이름 생년월<br>현재 대회에 신청                     | 월일 성별<br>영한 선수가 없습니다.          | 학년                    | 만14세미만동의                | 종별              | 세부종목              |
| 사이트 이용문의<br>070-5228-2754     | ┃ <b>종별을</b> 선택해주<br>종별 : [남자고등   | <mark>세요. 신청 취소는 참가신</mark><br>부(개인전) ✔ | 청목록에서 신청 취소                    | 스할 수 있습니<br>내 9       | <b>ч</b> .              |                 | ×                 |
| PC 원격지원                       | 지만한은 논안은 참가                       | 2 2878899.289                           | 여는 중일을 전액에다<br>종별              | ·세쇼.                  | k                       | 바종별             |                   |
| $\smile$                      |                                   |                                         | 남자고등부                          |                       |                         | 개인전             |                   |
|                               |                                   |                                         | 여자고등부                          |                       |                         | 개인전             |                   |
|                               |                                   |                                         | 남자중등부                          |                       |                         | 개인전             |                   |
|                               |                                   |                                         | 여자중등부                          |                       |                         | 개인전             |                   |
|                               |                                   |                                         |                                | 신청                    |                         |                 |                   |
|                               |                                   |                                         |                                |                       |                         |                 |                   |

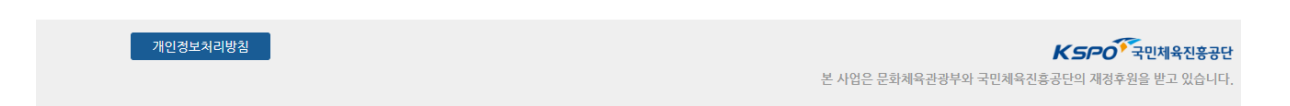

- 선수추가 버튼을 클릭하여 참가신청을 할 수 있음
- 개인전의 경우 본인만 참가신청 및 신청취소가 가능하며 단체전, 복식의 경우 같은 팀의
  다른 선수의 참가신청이 가능
- "참가신청확인서"버튼을 통해 참기신청확인서를 출력할 수 있음

## 대회참가신청(비등록선수)

| 💽 대한                        | 스쿼시연맹                             |                        |                       |                                        |                                   |                                     |                    | 로그아웃 회원정보변경      |
|-----------------------------|-----------------------------------|------------------------|-----------------------|----------------------------------------|-----------------------------------|-------------------------------------|--------------------|------------------|
| 팀 정보                        | 제14회 히                            | 계전                     | 국중·                   | 고 스쿼                                   | 시 선                               | 수권대회                                | 2021.08.03 13:30~2 | 021.08.12 16:00) |
| 소속시도:                       | 참가 신청 취소는 로그인힌<br>아이핀 인증 오류, 참가신경 | ! 사용자 본인의<br>성 오류 등 오류 | 신청내역 또는 -<br>발생시 진진시스 | <mark>본인이 신청한 선</mark><br>템(070-5228-2 | <mark>수의 신청내역</mark><br>754)으로 연5 | <mark>만</mark> 취소할 수 있습니다.<br>락주세요. |                    |                  |
| 참가신청확인서                     |                                   |                        |                       |                                        |                                   | 선수추가                                |                    | 본인 참가신청 취소       |
| 만14세미만동의                    | 개인번호                              | 이름                     | 생년월일                  | 성별                                     | 학년                                | 만14세미만등의                            | 종별                 | 세부종목             |
|                             |                                   | 현자                     | 대회에 신청한 선             | 수가 없습니다.                               |                                   |                                     |                    |                  |
| 사이트 이용문의<br>고 070-5228-2754 |                                   |                        |                       |                                        |                                   | ×                                   |                    |                  |
|                             |                                   | 정수                     | ·별을 선택해주서<br>- 있습니다.  | 요. 신청 취소는                              | 참가신청목록                            | 에서 신청 취소할                           |                    |                  |
|                             |                                   | 종별                     | 별 : 남자고등부(            | [개인전) ✔                                |                                   |                                     |                    |                  |
| PC 원격지원                     |                                   |                        | 이름                    |                                        |                                   |                                     |                    |                  |
| $\bigcirc$                  |                                   |                        | 소속팀(학교)               |                                        |                                   |                                     |                    |                  |
|                             |                                   |                        | 성별                    | 남자                                     | ~                                 |                                     |                    |                  |
|                             |                                   |                        | 시도                    | 서울                                     | ~                                 |                                     |                    |                  |
|                             |                                   |                        |                       | 신청                                     |                                   |                                     |                    |                  |

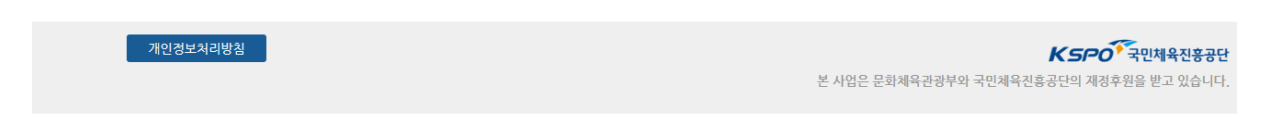

- 선수추가 버튼을 통해 본인의 참가신청을 할 수 있음
- "본인참가신청취소" 버튼을 통해 참가신청을 취소할 수 있음